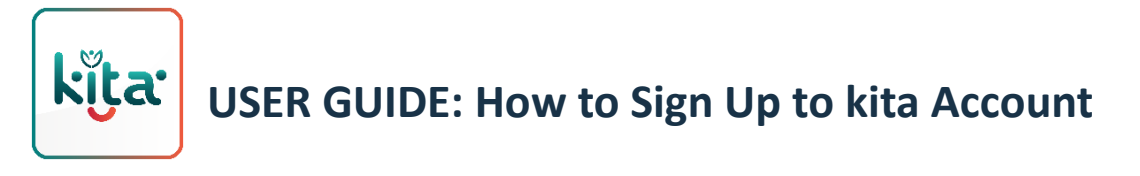

1. Click "Sign Up here" button.

| 내 호 9:41 AM \$ 100% 🖃                   |
|-----------------------------------------|
| kijta:                                  |
| johor Land Berhad                       |
|                                         |
|                                         |
| Account Login X                         |
| Enter your kita username to login.      |
| Username                                |
| Submit                                  |
| Forgot Username                         |
| Haven't signed up to kita? Sign up here |

2. Enter NRIC / Passport / Company Registration Number and click "Next" button.

| ull 🗢       | 9:41 AM                      | \$ 100% 🔲 |
|-------------|------------------------------|-----------|
| ×           | Account Sign Up              |           |
|             |                              |           |
|             |                              |           |
|             |                              |           |
| Enter NRI   | C / Passport / Compo         | any       |
| Registrat   | tion Number                  |           |
| Please ente | er required details to conti | nue.      |
|             |                              |           |
| e.g. 6702   | 038291                       |           |
|             |                              |           |
|             |                              |           |
|             |                              |           |
|             |                              |           |
|             |                              |           |
|             |                              |           |
|             |                              |           |
|             |                              |           |
|             |                              |           |
|             |                              |           |

3. Input the OTP Verification Code that had been sent to user's email and click "Log in" button.

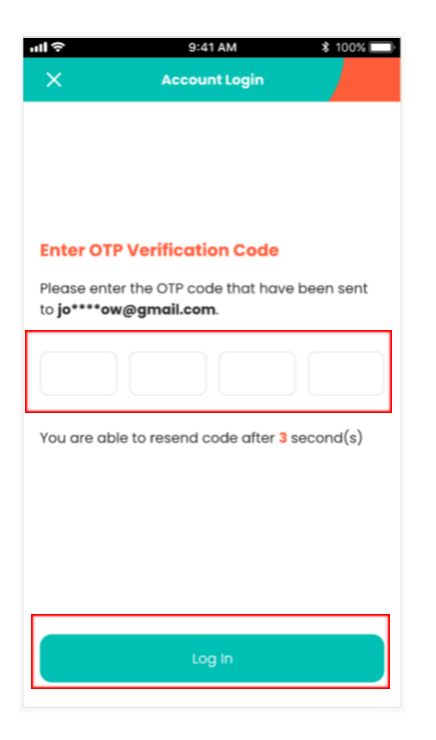

4. Enter username and click **"Confirm"** button. Alert **"User Registration Successful"** will pop to indicate that registration is success.

| ≎lhı<br>×                                   | 9:41 AM \$ 100%            |  |
|---------------------------------------------|----------------------------|--|
|                                             |                            |  |
|                                             |                            |  |
| Enter Your Username                         |                            |  |
| Register username to login to your account. |                            |  |
| e                                           | g. JamesSnow123            |  |
| 0                                           | Between 5 to 20 characters |  |
| Ø                                           | Contain letter             |  |
| Ø                                           | Contain number             |  |
| Ø                                           | No spacing in-between      |  |
|                                             |                            |  |
|                                             |                            |  |
|                                             | Back Confirm               |  |